## How to set up Raley with Office365 SMTP - legacy way

Problem: You want Raley to send emails using your Office 365 account using username/password

**Solution:** In Raley Emails Notifications home screen click on tab *Outgoing email servers*. Click on *Add new Server Password authentication* button and fill in the details as in the following screenshot:

| Add new Outgoing email server × |                                                                                  |                                                            |
|---------------------------------|----------------------------------------------------------------------------------|------------------------------------------------------------|
| Server name                     | My Office365 SMTP server                                                         |                                                            |
|                                 | Descriptive name                                                                 | for your outgoing mail server                              |
| FROM name                       | My Name From name value in received email (Might not work with all SMTP servers) |                                                            |
| FROM address                    | myaccount@mycompany.com                                                          |                                                            |
|                                 | From address valu                                                                | e in received email (Might not work with all SMTP servers) |
|                                 | SMTP server                                                                      | smtp.office365.com 587                                     |
|                                 | Authentication                                                                   | SMPT TLS V                                                 |
|                                 | Credentials                                                                      | myaccount@mycomp                                           |
|                                 |                                                                                  | Test connection Save Close                                 |

You can click on *Test connection* button to verify if your server is working as expected. If you receive a green success message then you should receive a confirmation email on your *FROM address* account with the following data:

Subject: Testing Email Server

Body:

Hello!

If you received this test message then you've configured your email server correctly!

**Raley Email Notifications** 

When the above is done, you can create a new Raley notification or update an existing one and then set **Outgoing Mail server** select box to **My Office365 SMTP server**